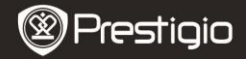

Snelstartgids Prestigio MultiPad PMP7074B3G

## 1. Inhoud van de verpakking

- 1. Prestigio MultiPad
- 3. Draaghoes
- 5. Snelstartgids
- 7. Wettelijke en veiligheidsinformatie

### 2. Overzicht van het apparaat

- 2. Voedingsadapter
- 4. USB-kabel
- 6. Garantiekaart

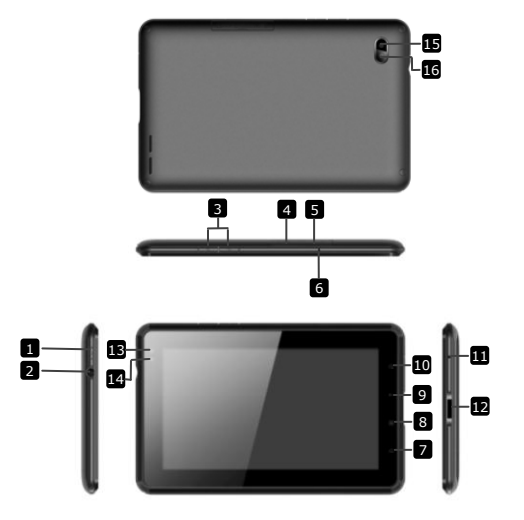

|    | Prestigio               | Snelstartgids<br>Prestigio MultiPad<br>PMP7074B3G             |
|----|-------------------------|---------------------------------------------------------------|
| 1  | Power                   | Zet het apparaat aan/uit;<br>Deactiveer/activeer het apparaat |
| 2  | Hoofdtelefoon-uitgang   | Aansluiting voor de hoofdtelefoon                             |
| 3  | Vol + \ Vol - toets     | Pas het volume aan                                            |
| 4  | SIM Slot                | Steek de SIM kaart in                                         |
| 5  | Micro SD-kaartslot      | Steek de micro SD-kaart in                                    |
| 6  | Ingebouwde<br>microfoon | Neem geluid op of praat met anderen                           |
| 7  | Home                    | Terug naar het hoofdscherm                                    |
| 8  | Menu                    | Geef menu-opties weer                                         |
| 9  | Terug                   | Ga terug naar de vorige pagina                                |
| 10 | Zoeken                  | Ga direct naar de Google home zoekpagina                      |
| 11 | Reset                   | Reset het apparaat als het niet meer<br>correct werkt.        |
| 12 | USB / DC poort          | USB / DC verbinding                                           |
| 13 | Cameralens voor         | Neem foto's                                                   |
| 14 | Omgevingslichtsensor    | Pas het veranderende licht aan                                |
| 15 | Flitslicht              | Licht vermeerderen                                            |
| 16 | Cameralens achter       | Neem foto's                                                   |
|    |                         |                                                               |

# Voordat u aan de slag gaat

# 3. Opladen

- Sluit de AC-connector aan op de DC-poort van het apparaat en steek de voedingsadapter in het stopcontact om op te laden.
- Normaal duurt het ongeveer 3 uur om het apparaat volledig op te laden. Het gebruiken van het apparaat terwijl het bezig is met opladen met de AC-adapter, kan de oplaadtijd verlengen.
   Waarschuwing: Het apparaat kan niet worden opgeladen via USB.

# 4. AAN/UIT

- Houd de aan/uit toets ingedrukt om het apparaat in te schakelen. Na het opstartscherm gaat het apparaat automatisch naar het hoofdscherm (Home).
- Druk één keer op de Power-knop Om naar

# slaapmodus te gaan en druk nog een keer om het apparaat te activeren. Houd de Power-knop ingedrukt en tik op Uitschakelen/standby om het apparaat uit te schakelen of om naar slaapmodus te gaan.

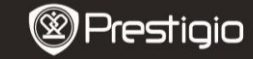

Snelstartgids Prestigio MultiPad PMP7074B3G

5. Het plaatsen van een geheugenkaart

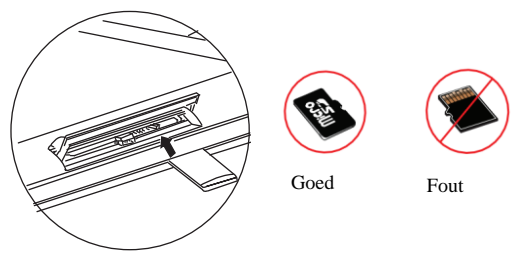

- Het apparaat ondersteunt micro SD/SDHC-kaarten.
- Om een Micro SD-kaart in te steken, houdt u de kaartaansluiting naar de voorzijde van het apparaat en het kaartlabel naar de achterzijde van het apparaat.
- Om de SD-kaart te verwijderen, druk voorzichtig op de rand van de kaart om het beveiligingslot te ontgrendelen en trek de kaart uit het slot.
- Slot.
   Om toegang te krijgen tot bestanden op de geheugenkaart, selecteert u het icoon Bestand en tik vervolgens op so-kaart.
   Waarschuwing: Verwijder a.u.b. de micro SD kaart niet als u bezig

Waarschuwing: Verwijder a.u.b. de micro SD kaart niet als u bezig bent met het lezen van bestanden op de kaart. Anders kan het zijn dat het apparaat dan niet meer correct werkt.

## 6 · Een SIM kaart insteken

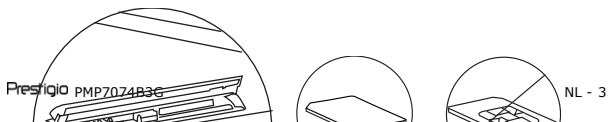

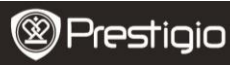

Snelstartgids Prestigio MultiPad PMP7074B3G

- Om een SIM kaart in te steken, houdt u de metalen kant van de SIM kaart naar de voorzijde van het apparaat, de gesneden driehoek van de kaart gaat dan in het apparaat.
  - Om de SIM-kaart te verwijderen, druk voorzichtig op de rand van de kaart om het beveiligingslot te ontgrendelen en druk de kaart uit het slot.

Waarschuwing: Steek geen SIM kaart in en verwijder geen SIM kaart wanneer het apparaat aan staat. Steek de SIM kaart in en verwijder de SIM kaart wanneer het apparaat uit staat.

# 7. Automatische kalibratie

- Schakel het apparaat uit als u het aanraakscherm kalibreert
- Houd de Volume "-" knop aan de rechter kant van het apparaat ingedrukt en houd de aan/uit knop tegelijkertijd ingedrukt om het apparaat in te schakelen.
- Laat de aan/uit knop los als het apparaat trilt, laat daarna de Volume "-" knop los als er "Touch Screen Calibration, Don't Touch The Screen...OK (Aanraakscherm kalibratie, raak het scherm niet aan...OK)" op het scherm verschijnt.

Waarschuwing: Raak het scherm niet aan tijdens de kalibratie procedure.

# 8. Automatische upgrade

- Als er een nieuwe systeem versie is zal er een update scherm tevoorschijn komen.
- Klik op "download" om het nieuwe firmware pakket te downloaden. ( Deze procedure duurt erg lang, wees dus a.u.b. geduldig)
- Klik op installatie als de firmware klaar is met downloaden om uw firmware te upgraden.

## Waarschuwing:

- Zorg ervoor dat de Micro SD kaart is ingestoken voordat u de nieuwe firmware download, en dat de resterende opslagcapaciteit van de Micro SD kaart groter is dan 200MB.
- De oplader moet tijdens automatische updates altijd op het apparaat aangesloten zijn om een lage spanning te voorkomen, met als gevolg dat de upgrade procedure onderbroken wordt.
- Nieuwe firmware pakketten moeten gedownload worden in een goede 3G of WiFi netwerkomgeving.
- Tijdens de upgrade kunnen sommige gebruikersgegevens verloren gaan (geïnstalleerde applicaties, oproepen logbestand, etc.). Maak a.u.b. een back-up van belangrijke bestanden voordat u upgrade.

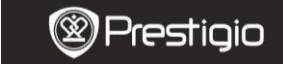

Snelstartgids Prestigio MultiPad PMP7074B3G

#### 9. Verbinding maken met WiFi

- Selecteer Instellingen icon om toegang te krijgen tot de lijst met opties. Selecteer Draadloos & netwerken.
- Als de WiFi uit staat, tik op en verander het naar M.
   Selecteer daarna de WiFi-instellingen
- Het apparaat zoekt naar beschikbare WiFi-netwerken en toont deze aan de onderkant van het scherm.
- Tik op het netwerk waarmee u verbinding wilt maken. Tik vervolgens in het draadloze wachtwoordveld om het virtuele toetsenbord te laten verschijnen. Voer de vereiste informatie in, tik op Gereed en tik dan op Verbinding maken.
- Uw apparaat probeert nu een verbinding tot stand te brengen met het WiFi accesspoint middels de netwerkparameters die u heeft ingevoerd. Nadat u verbinding heeft gemaakt met een WiFi netwerk, verschijnt het si coon op de status balk aan de rechterkant van het hoofdscherm.

#### 10. Een 3G netwerk gebruiken

- Steek een SIM card in, en selecteer het **Instellingen** icoon om toegang te krijgen tot de lijst met opties.
- Selecteer Draadloos & Netwerken, druk daarna op Mobiele
  Prestigio PMP7074B3G

#### netwerken.

- Als de Data ingeschakeld uit staat, tik op en verander het naar
- Selecteer Access Point Namen, als u niks vind druk dan a.u.b. op de Menu knop. Selecteer de Nieuwe APN optie, vul daarna de informatie in die u heeft gekregen van de aanbieder van de SIM kaart.
- Selecteer de Netwerk aanbieders optie, selecteer daarna de aanbieder van de SIM kaart. Het is icoon verschijnt aan de rechterkant op de status balk. U kunt nu direct online zonder WiFi.

#### 11. Content overbrengen van de PC

- Sluit het apparaat aan op uw PC/Notebook met gebruik van de USB-kabel.
- Selecteer de content die u wilt overdragen van uw PC/Notebook.
- Sleep de content van uw PC/Notebook naar het apparaat.
- Verbreek a.u.b de USB-kabel niet tijdens het laden. Dit kan resulteren in het slecht functioneren van het apparaat en bestanden.
- Klik met uw linkermuis op Som het apparaat en de PC/Notebook op een veilige manier los te koppelen.

restiaio

Snelstartgids Prestigio MultiPad PMP7074B3G

#### **Technische specificaties**

| Processor        | High performance ARM Cortex A8 op 800MHz         |
|------------------|--------------------------------------------------|
| RAM              | 512MB DDR2                                       |
| 0S               | Android 2.3 (Gingerbread)                        |
| Beeldscherm      | 7" TFT LCD, Capacitive multi touch               |
| Resolutie        | 800 x 480 pixels                                 |
|                  | 4 GB flashgeheugen (2.73GB zijn toegankelijk     |
| Opslagcapaciteit | voor gebruikers), geheugenkaart-slot ondersteunt |
|                  | micro SDHC-kaart tot 32 GB                       |
| Interfaces       | USB 2.0, Sim kaart, Micro SD (micro SDHC         |
| Interfaces       | compatible), USB Host                            |
| Communicatie     | WiFi (802.11 b/g/n), 3G(WCDMA), Bluetooth        |
| GPS              | Aan boord                                        |
| GSM Band         | HSDPA/UMTS 2100/900 MHz                          |

Ν

|                    | GSM/GPRS/EDGE 850/900/1800/1900 MHz                   |
|--------------------|-------------------------------------------------------|
| Sensor             | 3-assen-kompas                                        |
| Accu<br>Afmetingen | 4000 mAh Li-Pol accu<br>192*122*12.2 (mm) (L x W x H) |
| Gewicht            | 460 g                                                 |
| Disclaimer         |                                                       |

As the Prestigio products are constantly updated and improved, your device's software may have a slightly different appearance or modified functionality than presented in this Quick Start Guide.